## MANUÁL PRO PŘIHLÁŠENÍ

1) Otevřete prohlížeč Google Chrome (nebo na svém prohlížeči – Mozilla, Edge aj. zadejte do vyhledávače "Google" a enter, ať se Vám zobrazí tato stránka:

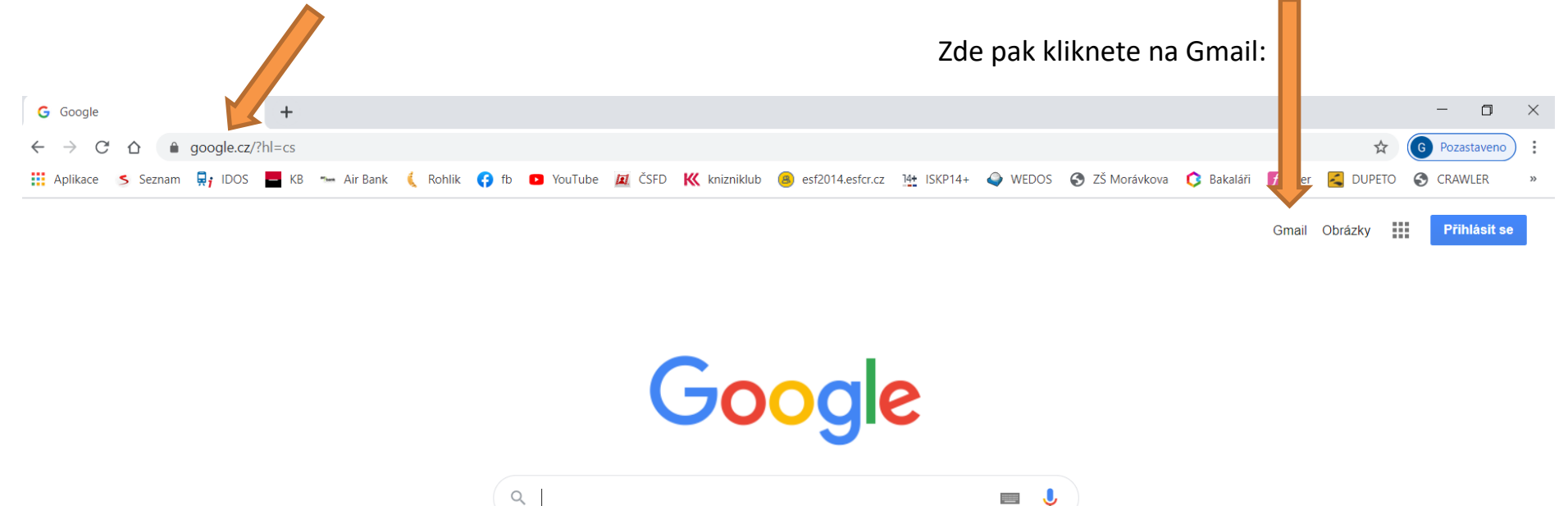

Hledat Googlem

Zkusím štěstí

**—**

Poté se vám <u>zob</u>razí přihlášení do účtu:

Napište tedy svůj školní e-mail s doménou @zsmoravkova.cz:

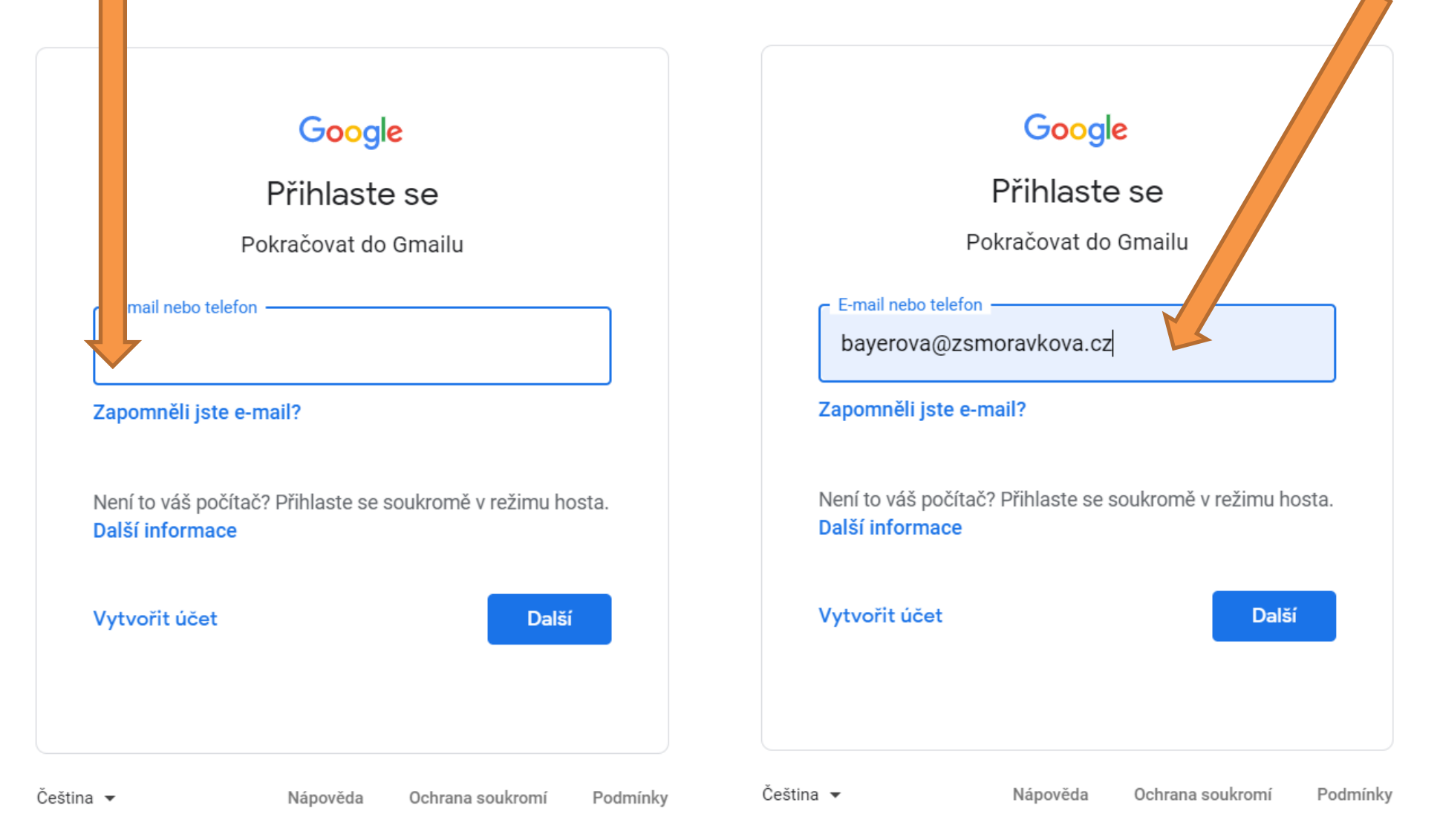

## Mohou nastat dvě možnosti!

- Po zadání emailové adresy a kliknutí na "další" se může stát, že přihlašujete-li se úplně poprvé, vyzve vás Gmail ihned k vytvoření vašeho nového osobního hesla. Klidně tak učiňte, ale zkontrolujte si pomocí symbolu očička, jak jste heslo napsali, a okamžitě ještě před kliknutím na "další" si heslo někam poznamenejte! Nejvíce žádostí o nové heslo je z důvodu zapomenutého osobního a opakovaně špatně zadávaného hesla!
- 2) (Po zadání e-mailu je možné, že vás z bezpečnostních důvodů Gmail vyzve k opsání nějakého anglického slova/čísel/písmen pro kontrolu, pokud se vám tam takové slovo zobrazí a pod ním pole pro opsání, učiňte tak.) Pokud přejde stránka přímo na tu pro zadání hesla, zadejte své heslo – žáci mají hesla ve tvaru "Heslo\*čísločísločíslo" (hvězdičku můžete zadat pomocí "znaménka pro násobení" na numerické klávesnici, pozor také, abyste zadali slovo Heslo s velkým H):

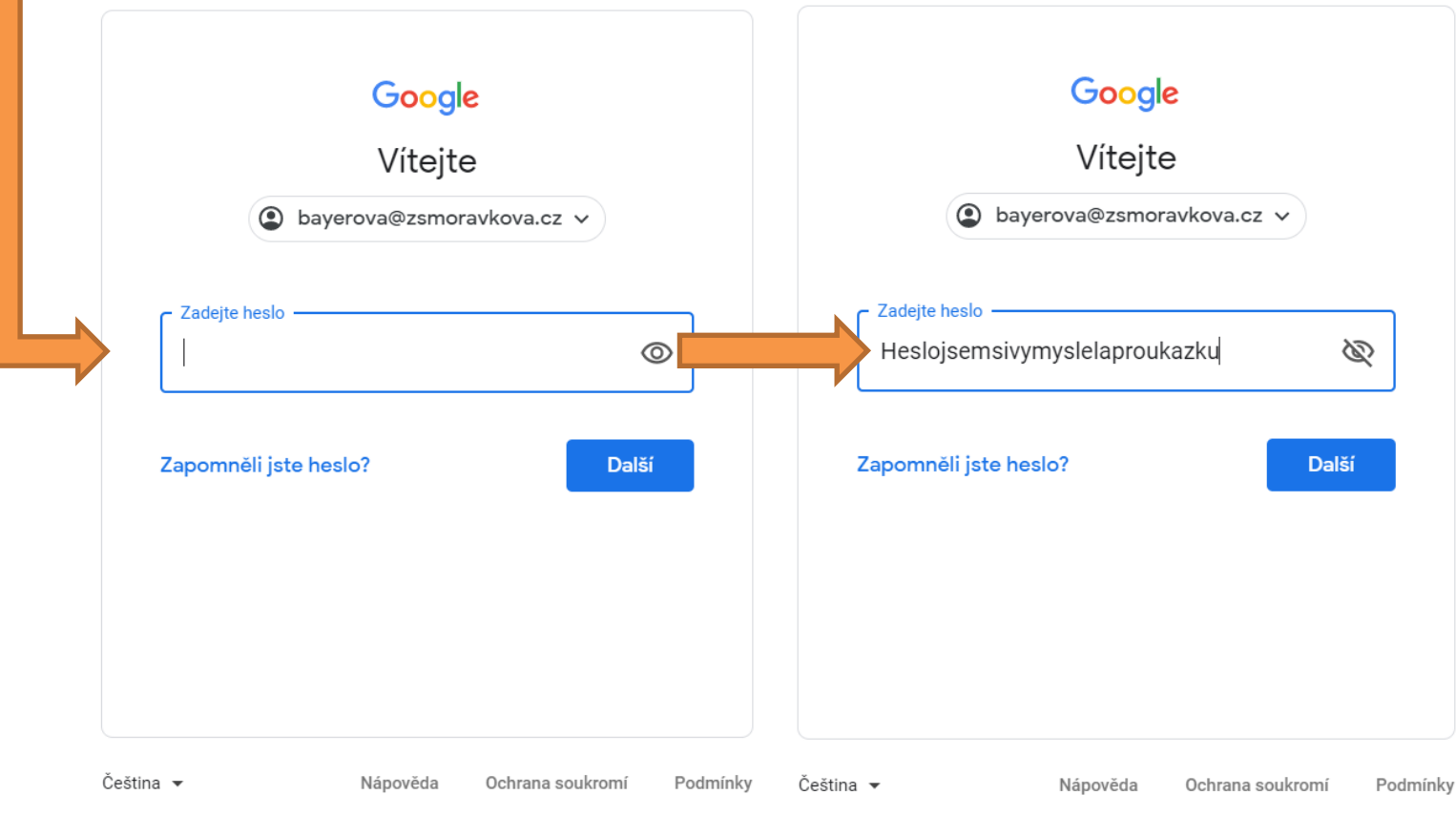

G Suite G M Gmail **Q** Hledat v poště  $\equiv$  $\mathbf{w}$ - -С : < > 31 Nová zpráva Uložit heslo? **Q**  $\times$ Začínáme s Gmailem Doručená pošta Uživatelské jméno bayerova@zsmoravkova.cz 👻 -S hvězdičkou Přizpůsobte si 0 Nastavte si podpis doručenou poštu 0 Odložené Θ Heslo ..... **•** | ⊳ Odeslané Uložit Nikdy Koncepty 🔲 ☆ Tým Gmailu Tipy pro používání nové doručené pošty v Gmailu - Vítejte v Doručené poště Najdět 7.10. + $\sim$ Více Získejte oficiální aplikaci Gmail - Získejte oficiální aplikaci Gmail Nejlepší funkce služby ZŠ Vyškov, Morávkova 40, příspěvková ... 🔲 ☆ Tým Gmailu 7.10. Meet Nová schůzka Moje schůzky Nové Hangouts Gabriela -+Využíváte 0 GB Poslední aktivita účtu: před 29 minutami Programové zásady Používá technologii Google Podrobnosti Žádné nedávné chaty Zahájit nový > 1.5 • Φ

Otevře se vám pravděpodobně tato stránka, u žáků se možná liší nějakým obsahem.

Žák si může uložit své heslo, což doporučujeme pouze v případě, že se přihlásil na počítači, který je jeho = na kterém bude stabilně pracovat.